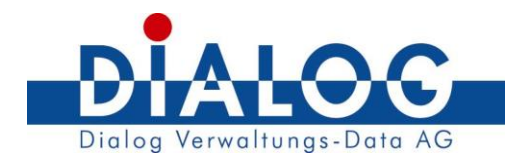

# 

# Schulungsunterlagen Einwohnerkontrolle / WinWord-Vorlagen GemoWin NG

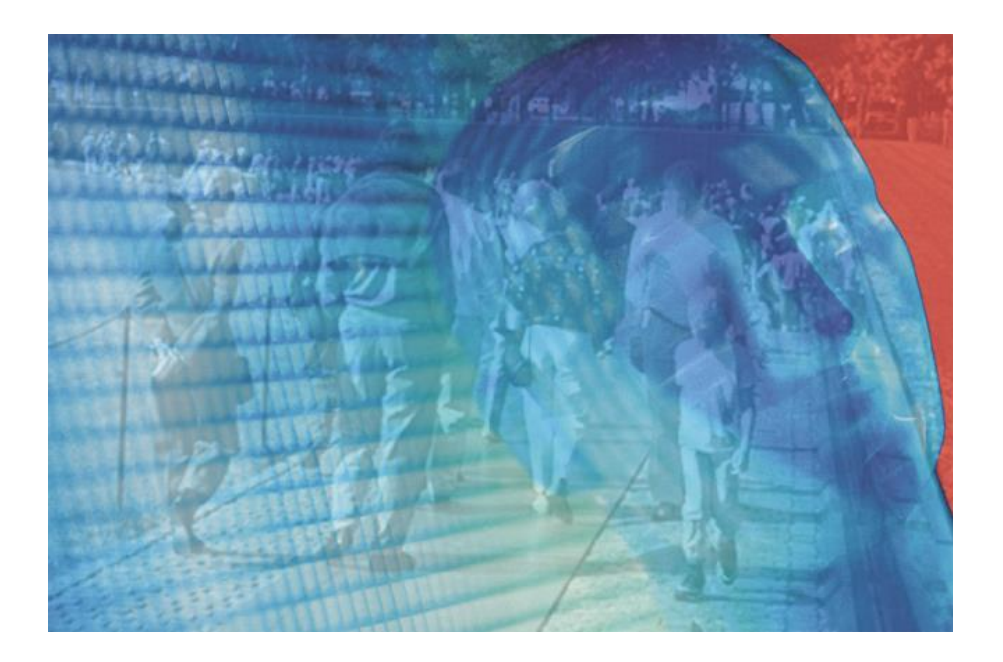

Version: Erstellt: Erweitert: 3.0 06.10.2003 24.06.2015

Copyright © by Dialog Verwaltungs-Data AG

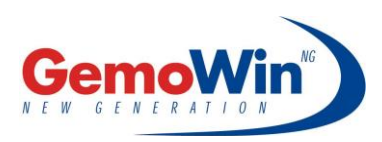

Dialog Verwaltungs-Data AG Seebadstrasse 32 6283 Baldegg Tel. 041 289 22 22, Fax 041 289 22 33, info@dialog.ch

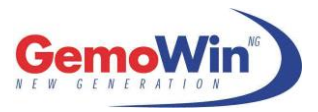

# Änderungskontrolle und Freigabe

| Version | Datum       | Name      | Bemerkungen    |
|---------|-------------|-----------|----------------|
| 1.0     | 06.10.2003  | EWIS-Team | Erstellung     |
|         |             |           | Handbuch       |
| 2.0     | 2004 - 2010 | EWIS-Team | Erweiterungen  |
| 3.0     | 24.06.2015  | EWIS-Team | Neuerungen aus |
|         |             |           | Release 5.34   |
|         |             |           |                |

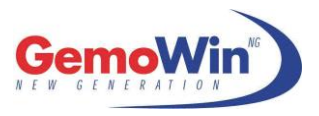

# A Inhaltsverzeichnis

| 1 /               | Ausgangslage                                                                               | 4                  |
|-------------------|--------------------------------------------------------------------------------------------|--------------------|
| 2 \               | Vorarbeit in Word                                                                          | 4                  |
| 2.1<br>2.2        | Makro-Einstellungen<br>Word10.dot hinterlegen<br>2.2.1 Startup                             | 4<br>5<br><i>5</i> |
| 3 I               | Neues Dokument erstellen                                                                   | B                  |
| 3.1<br>3.2<br>3.3 | Datenbankfelder hinzufügen<br>3.1.1 Mögliche Personenverknüpfungen<br>2 Dokument speichern | 8<br>9<br>0<br>0   |
| 4 I               | Dokument aus der EWK verwenden1                                                            | 2                  |
| 4.1<br>4.2        | 1 Wordvorlage einrichten1<br>2 Wordvorlage aufrufen1                                       | 2<br>3             |
| 5 I               | Datenbankverzeichnis14                                                                     | 4                  |
| 5.1               | Datenbankfelder1                                                                           | 4                  |

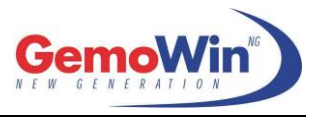

# **1** Ausgangslage

In der Einwohnerkontrolle hat man die Möglichkeit, Personendaten (Bsp. Adresse, Geburtsdatum etc.) in vordefinierte Word-Vorlagen zu übernehmen.

# 2 Vorarbeit in Word

# 2.1 Makro-Einstellungen

In den Word-Optionen muss die Einstellung "Makros aktivieren" unter der Option **Trust Center** eingeschalten werden.

| Vertrauenswürdige Herausgeber                                                                              | Makroeinstellungen                                                                                                    |
|----------------------------------------------------------------------------------------------------|----------------------------------------------------------------------------------------------------|
| Vertrauenswürdige Speicherorte<br>Vertrauenswürdige Dokumente<br>Vertrauenswürdige App-Kataloge<br>Add-Ins | <ul> <li>Alle Makros ohne Benachrichtigung deaktivieren</li> <li>Alle Makros mit Benachrichtigung <u>d</u>eaktivieren</li> <li>Alle Makros außer digital signierten Makros deaktivieren</li> <li>All<u>e</u> Makros aktivieren (nicht empfohlen, weil potenziell gefährlicher Code ausgeführt werden kann)</li> </ul> |
| ActiveX-Einstellungen                                                                                      | Entwicklermakroeinstellungen                                                                                                    |
| Makroeinstellungen<br>Geschützte Ansicht<br>Meldungsleiste                                                 | ☐ Zugriff auf das <u>V</u> BA-Projektobjektmodell vertrauen                                                                                                    |
| Einstellungen für den Zugriffsschutz                                                                       |                                                                                                    |
| Datenschutzoptionen                                                                                        |                                                                                                    |

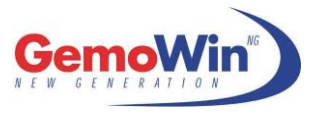

# 2.2 Word10.dot hinterlegen

Die Datei **«Word10.dot»** befindet sich im GemoWinNG Verzeichnis im Modulordner GmEwk und GmAdr unter Winword.

| 📀 🌍 – 📗 C:\Program Files\GemoWinN | 3\GmEwk\Winword |  |
|-----------------------------------|-----------------|--|
| Datei Bearbeiten Ansicht Extras ? |                 |  |
| 🌗 Organisieren 🔻 🏢 Ansichten 🔻 🔞  | Brennen         |  |
| Linkfavoriten                     | Name            |  |
| 🧟 Meine Website                   | Word10.dot      |  |

Damit man die Funktionalität im Word benutzen kann, muss die Datei **«Word10.dot»** ins Word-Startup-Verzeichnis kopiert werden.

### 2.2.1 Startup

Das Benutzer-Startup-Verzeichnis kann unter den Word-Optionen ermittelt werden:

| ${ \ }$         |                              |
|-----------------|------------------------------|
| Informationen   | Inform                       |
| Neu             | Handbuch                     |
| Öffnen          | O: » EWIS Team » 0           |
| Speichern       |                              |
| Speichern unter | Dokument<br>schützen ∗       |
| Drucken         |                              |
| Freigeben       |                              |
| Exportieren     | Auf Probleme<br>überprüfen • |
| Schließen       | abaptaten                    |
| Konto           |                              |
| Optionen        |                              |
|                 | Versionen                    |

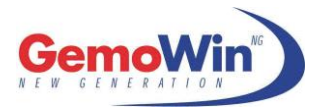

### Schulungsunterlagen

|                                |                                                                       | 4   |
|--------------------------------|-----------------------------------------------------------------------|-----|
| Allgemein                      | Feedback mit Sound bereitstellen                                      |     |
| Anzeige                        | ✓ Feedback mit <u>A</u> nimation bereitstellen                        |     |
| Dokumentprüfung                | Dateiformatkonvertierung beim <u>Ö</u> ffnen bestätigen               |     |
| Speichern                      | ✓ Automatische Verknüpfungen beim <u>Ö</u> ffnen aktualisieren        |     |
| operenent                      | ☐ Öffnen eines <u>D</u> okuments in der Entwurfsansicht zulassen      |     |
| Sprache                        | Seitenum <u>b</u> ruch im Hintergrund                                 |     |
| Erweitert                      | Fehler des Benutzeroberfl <u>ä</u> chen-Add-Ins anzeigen              |     |
| Menüband anpassen              | Posta <u>n</u> schrift:                                               |     |
| Symbolleiste für den Schnellzu | yriff                                                                 |     |
| Add-Inc                        |                                                                       |     |
| Add-Ins                        |                                                                       |     |
| Trust Center                   | Dateispeicherorte Weboptionen                                         |     |
|                                | Lavoutoptionen für: 🕅 Handbuch WinWord-Vorlage für Release 🗸          |     |
|                                |                                                                       |     |
|                                | Kein zusätzlicher Leerraum am <u>o</u> beren Seitenrand               |     |
|                                |                                                                       |     |
|                                |                                                                       |     |
|                                |                                                                       |     |
|                                | SPCS- und DPCS-Zeichen ausgleichen                                    |     |
|                                |                                                                       |     |
|                                |                                                                       | l   |
|                                |                                                                       |     |
|                                | Zeilenhöhe in Tabelle an Rasterhöhe annassen                          |     |
|                                |                                                                       |     |
|                                | Kompatibilitätsoptionen für: 🕅 Handbuch WinWord-Vorlage für Release 🗸 | 1   |
|                                | · · · · · · · · · · · · · · · · · · ·                                 | 1   |
|                                | OK Abbrechen                                                          | i   |
|                                |                                                                       | 483 |

|                                    | Dateispeicherorte                       |  | ? | × |  |
|------------------------------------|-----------------------------------------|--|---|---|--|
| Dateispeicherorte                  |                                         |  |   |   |  |
|                                    |                                         |  |   |   |  |
| <u>D</u> ateitypen:                | Speicherort:                            |  |   |   |  |
| Dokumente                          | C:\Users\chst\Documents                 |  |   |   |  |
| Bilder                             | (c) Description (Missesseff) Terrolates |  |   |   |  |
| Arbeitsgruppenvorlagen             | C:\\Roaming\Microsoft\Templates         |  |   |   |  |
| AutoWiederherstellen-Dateien       | C:\\Roaming\Microsoft\Word              |  |   |   |  |
| Tools                              | C·\_\Microsoft Office\Office15          |  |   |   |  |
| AutoStart                          | C:\\Microsoft\Word\STARTUP              |  |   |   |  |
|                                    |                                         |  |   |   |  |
|                                    |                                         |  |   |   |  |
|                                    |                                         |  |   |   |  |
|                                    |                                         |  |   |   |  |
|                                    |                                         |  |   |   |  |
| Ändern                             |                                         |  |   |   |  |
| Anderna                            |                                         |  |   |   |  |
| Der Standardsneicherort wird als v | ertrauenswürdige Quelle behandelt       |  |   |   |  |
| Sollten Sie den Speicherort änder  | n, vergewissern Sie sich, dass der neue |  |   |   |  |
| Speicherort sicher ist.            |                                         |  |   |   |  |
|                                    |                                         |  |   |   |  |

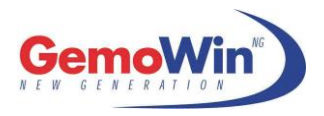

### Schulungsunterlagen

| WI                                                                                                    |                                 | Speicherort              | ändern         |                                              |                   | ×      |
|----------------------------------------------------------------------------------------------------|---------------------------------|--------------------------|----------------|----------------------------------------------|-------------------|--------|
| ⋲ ⋺ - ↑ 🛽                                                                                                    | ≪ chst ⊧ AppData ⊧ Ro           | aming ▶ Microsoft ▶ Word | ▶ STARTUP      | ✓ C "STA                                     | RTUP" durchsuchen | Q      |
| Organisieren 🔻                                                                                                    | Neuer Ordner                    |                          |                |                                              | ===               | · 🕜    |
| ★ Favoriten ■ Desktop ▶ Downloads ₩ Zuletzt besuch                                                                  | nt                              | ▲ Name ▲                 | Es wurden kein | Änderungsdatum<br>ne Suchergebnisse gefunder | Typ<br>n.         | Größe  |
| <ul> <li>Dieser PC</li> <li>Bilder</li> <li>Desktop</li> <li>Dokumente</li> <li>Downloads</li> <li>Musik</li> </ul> |                                 |                          |                |                                              |                   |        |
| Videos<br>Lokaler Daten<br>Chst (\\Fileser                                                                          | träger (C:)<br>ver\home\$) (H:) | _                        |                |                                              |                   |        |
|                                                                                                    | Ordner:                         | v <                      |                |                                              |                   | >      |
|                                                                                                    |                                 |                          |                | Tools 🔻                                      | OK Abbr           | echen: |

Der Pfad kann markiert, kopiert und anschliessend in der Suchzeile vom Explorer eingefügt werden.

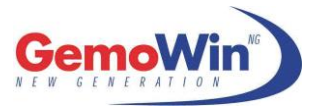

# **3 Neues Dokument erstellen**

Nachdem das Word neu gestartet wurde, ist die GemoWin Symbolleiste im Register "Add-Ins" vorhanden.

|              | <b>5</b> - ()  | Ŧ            |         |              |          |           |            |         | Herbert Weller, Fieler Schlere L.K. Stor, Well- |
|--------------|----------------|--------------|---------|--------------|----------|-----------|------------|---------|-------------------------------------------------|
| DATE         | START          | EINFÜGEN     | ENTWURF | SEITENLAYOUT | VERWEISE | SENDUNGEN | ÜBERPRÜFEN | ANSICHT | ADD-INS                                         |
| ан<br>R+ 📰 🗒 | 🖟 🗋 Dateni     | bankfelder • |         |              |          |           |            |         |                                                 |
|              | -              |              |         |              |          |           |            |         |                                                 |
|              |                |              |         |              |          |           |            |         |                                                 |
| Benutzer     | definierte Syr | nbolleisten  |         |              |          |           |            |         |                                                 |

# 3.1 Datenbankfelder hinzufügen

Die gewünschten Datenbankfelder können in die Word-Vorlage eingefügt werden.

| 🖾 💾 🤊          | - O  | ÷             |         |              |          |           |     |
|----------------|------|---------------|---------|--------------|----------|-----------|-----|
| DATEI S        | TART | EINFÜGEN      | ENTWURF | SEITENLAYOUT | VERWEISE | SENDUNGEN | ÜBE |
| ан<br>R+ 📰 🐺 🗅 | Date | nbankfelder 🔻 |         |              |          |           |     |
|                |      | {Zivil_Cd}    |         |              |          |           |     |
|                |      | {Vorname} い   |         |              |          |           |     |
| Benutzerdefir  | nio  | {VaterText}   |         |              |          |           |     |
| -              |      | {Strasse}     |         |              |          |           | 2   |
| 0              |      | {PLZ}         |         |              |          |           |     |
|                |      | {Ort}         |         |              |          |           |     |
| -              |      | {Name}        |         |              |          |           |     |
| 00             |      | {MutterText}  |         |              |          |           |     |
| -              |      | {LedigName}   |         |              |          |           |     |
| б<br>-         |      | {GebOrt}      |         |              |          |           |     |
|                |      | {GebDat}      |         |              |          |           |     |
| -              |      |               |         |              |          |           |     |
| =              |      |               |         |              |          |           |     |

Hinweis:

Die Felder können auch manuell mit geschweiften Klammern erfasst werden.

Dabei muss folgende Regel beachtet werden:

Man kann entweder von der betreffenden Person Felder in die Vorlage einbringen oder hat zusätzlich auch die Möglichkeit, Angaben von weiteren Verbindungspersonen auf das Blatt zu bringen. Die Felder müssen immer in geschweiften Klammern (Alt Gr +  $\ddot{a} = \{ bzw. Alt Gr + \$ = \}$ ) dargestellt werden.

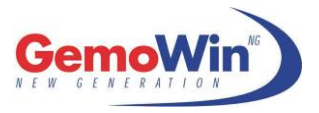

Beispiel:

Man möchte von der betreffenden Person den Namen in die Word-Vorlage übernehmen:

PERS für die Person + NAME für das gewünschte Datenbankfeld = {PERS.NAME}.

Oder man möchte von der Mutter der betreffenden Person den Namen in die Word-Vorlage übernehmen:

PERS für die Person + MUTTER für die gewünschte Verbindungsperson + NAME für das gewünschte Datenbankfeld = {PERS.MUTTER.NAME}.

### 3.1.1 Mögliche Personenverknüpfungen

Folgende Felder können im Word mit dem entsprechenden Datenbankfeld angegeben werden.

| PERS       | Datenbankfelder von der betreffenden Person |
|------------|---------------------------------------------|
| MUTTER     | Datenbankfelder von der Mutter              |
| VATER      | Datenbankfelder vom Vater                   |
| PARTNER    | Datenbankfelder vom Partner                 |
| KIND1      | Datenbankfelder vom 1. Kind                 |
| KIND2      | Datenbankfelder vom 2. Kind                 |
| KIND3      | Datenbankfelder vom 3. Kind                 |
| KIND4      | Datenbankfelder vom 4. Kind                 |
| KIND5      | Datenbankfelder vom 5. Kind                 |
| KIND6      | Datenbankfelder vom 6. Kind                 |
| AUSWEIS_PA | Datenbankfelder vom Pass                    |

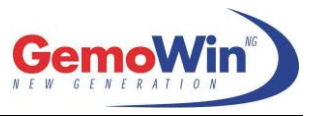

# 3.2 Dokument speichern

Die neue Datei kann mit der Endung **.doc** oder **.dot** gespeichert werden.

### Wichtig

Die Endungen **.docx** und **.dotx** funktionieren nicht, da die ab Office 2007 verfügbaren Dateitypen keine Makrounterstützung mehr anbieten.

# 3.3 Dokument registrieren

Bevor das Dokument in der Einwohnerkontrolle benutzt werden kann, muss dieses mit dem GemoWin-AddOn registriert werden.

| w3 🔒                             | চ ত   | Ŧ        |  |  |  |
|----------------------------------|-------|----------|--|--|--|
| DATE                             | START | EINFÜGEN |  |  |  |
| R+ ः ♥ □! Datenbankfelder →      |       |          |  |  |  |
| Benutzerdefinierte Symbolleisten |       |          |  |  |  |

Anschliessend erscheint eine Bestätigungsmeldung: "Die Vorlage wurde für GemoWin registriert."

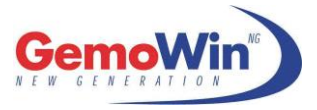

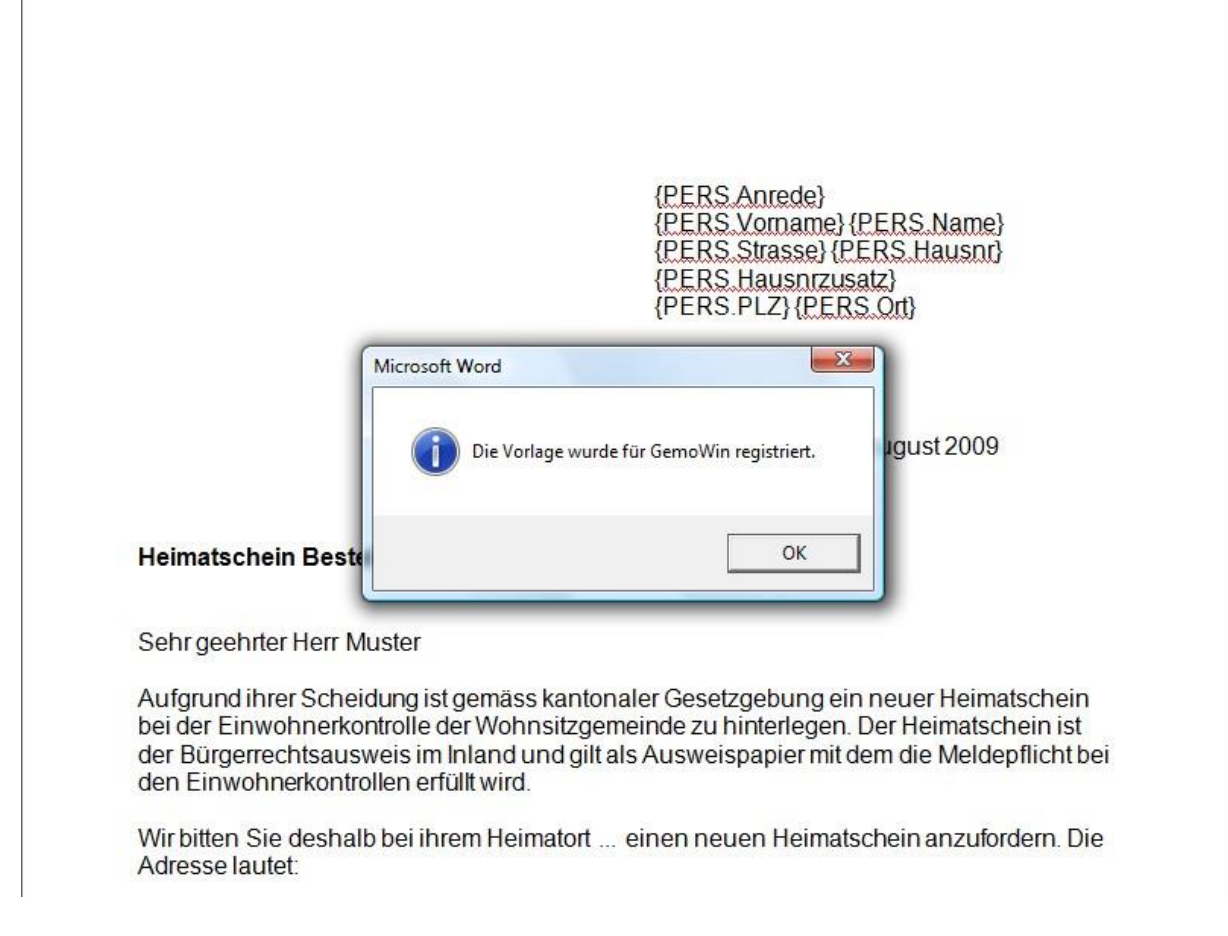

### <u>Hinweis</u>

Nach der Registration muss das Dokument nochmals gespeichert werden!

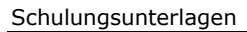

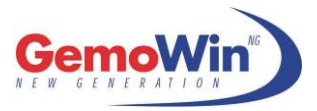

# 4 Dokument aus der EWK verwenden

# 4.1 Wordvorlage einrichten

Unter dem Menüpunkt *Extras/Optionen* kann der Dokumentname im Register "Winword" hinterlegt werden.

### <u>Hinweis</u>

Die Endung des Dokuments (.doc oder .dot) nicht vergessen.

| <b>\$</b>          | EWK Modul Einstellu               | ingen               | - • ×                         |
|--------------------|-----------------------------------|---------------------|-------------------------------|
| Winword Infos b    | eim Start Bearbeitung Direktdruck | (   Wappen einlesen | Personen-Information          |
| Standard-Vorlagen: | Anmeldeformular neu.doc           |                     |                               |
|                    | I<br>▼ Neues Dokument erstellen   | *                   |                               |
|                    |                                   | Speichern           | Abbrechen S <u>c</u> hliessen |

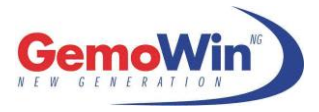

# 4.2 Wordvorlage aufrufen

Unter *Verarbeitung*\*Export in Word Vorlagen* oder direkt aus der Symbolliste, können die Dokumente aufgerufen werden.

| Verarbeitung <u>F</u> enster <u>?</u> |   |                         |
|---------------------------------------|---|-------------------------|
| 👯 🌃 Export in Word Vorlagen           | • | Anmeldeformular neu.doc |
|                                       |   |                         |

### Beispiel:

|         |                             |                 |                 | Dokument1  | [Kompatibilit   | ätsmodus] - V                                   | Vord                                    |                   |                   |                 |        |
|---------|-----------------------------|-----------------|-----------------|------------|-----------------|-------------------------------------------------|-----------------------------------------|-------------------|-------------------|-----------------|--------|
| UNGEN   | ÜBERPRÜFEN                  | ANSICHT         | ADD-INS         |            |                 |                                                 |                                         |                   |                   |                 |        |
| * = = + | €≣ ≇≣   ĝ↓   ¶              | AaBbCcDc        | AaBbCcDc        | AaBbC      | AaBbC           | AaBbC                                           | AaBbCcD                                 | AaBbCcDu          | AaBbCcDu          | AaBbCcDu        | AaBbCc |
| i =     | \$≣ -   🏝 - 🖽 -             | 1 Standard      | ¶ Kein Lee      | Überschrif | Überschrif      | Titel                                           | Untertitel                              | Schwache          | Hervorhe          | Intensive       | Fett   |
| Abs     | atz 5                       |                 |                 |            |                 |                                                 |                                         | Format            | vorlagen          |                 |        |
| 1       | 3 • 1 • 2 • 1 • 1 • 1 • • × | + + + 1 + + + 2 | • 1 • 3 • 1 • 4 | 5 (        | 6 • 1 • 7 • 1 • | 8 • 1 • 9 • 1 •                                 | 10 · + • 11 · +                         | · 12 · 1 · 13 · 1 | · 14 · + · 15 · + | · 16 · 스 · 17 · | 1.1    |
|         |                             |                 |                 |            |                 | Herr<br>Peter M<br>Muster<br>7777 M<br>22. Juni | luster<br>gasse 1<br>usterhause<br>2015 | n                 |                   |                 |        |
|         |                             | Ausländerau     | ısweis          |            |                 |                                                 |                                         |                   |                   |                 |        |
|         | :                           | Sehr geehrte    | e/r Herr Mu     | ster       |                 |                                                 |                                         |                   |                   |                 |        |
|         | I .                         | ~ • • • · ·     |                 |            | • •             | 1 . 0                                           | · ···                                   |                   |                   | -               |        |

# 5 Datenbankverzeichnis

## 5.1 Datenbankfelder

### **TbAdrPerson**

| Feld            | Bezeichnung                     |
|-----------------|---------------------------------|
| AHV             | AHV-Nummer                      |
| AHVN13          | Versichertennummer              |
| ANREDE          | Anrede                          |
| ANREDE_CD       | Anredecode                      |
| AUSLAENDER      | Status, ob Person Ausländer ist |
| BEM             | Bemerkungen                     |
| BRIEFANREDE     | Briefanrede                     |
| BRIEFANREDENAME | Name bei Briefanrede            |
| FremdID         | ZPV-Nr. (Kanton BE)             |
| GEBDAT          | Geburtsdatum                    |
| NAME            | Name                            |
| PERSNR          | Personennummer                  |
| SEX_CD          | Geschlecht                      |
| SPRACHE_CD      | Korrespondenzsprache            |
| TITEL           | Titel                           |
| VORNAME         | Rufname                         |
| ZUSATZNAME      | Zusatzname bei jur. Person      |

### **TbAdrAdress**

Feld EMAIL GEBAEUDE\_ID HAUSNR HAUSNRZUSATZ LAND\_CD ORT PLZ POSTFACH PROVINZ STRASSE STRASSENKEY TEL1 TEL2 TEL3 WOHNUNGS\_ID WOHNUNGSNR ZUSATZ1 ZUSATZ2 ZUSATZ3

Bezeichnung Email-Adresse Gebäudenummer (EGID) Hausnummer Hausnummer-Zusatz Landcode Wohnort PLZ des Wohnortes Postfach Provinz Strasse Strassenkey Telefonnummer Privat Telefonnummer Geschäft Natelnummer Wohnungsnummer (EWID) phys. oder adm. Wohnungsnummer Adress-Zusatz 1 Adress-Zusatz 2 Adress-Zusatz 3

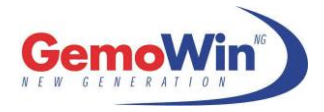

### TbEwkPers

| Feld              | Bezeichnung                              |
|-------------------|------------------------------------------|
| ABMDAT            | Abmeldedatum                             |
| Aliasname         | Aliasname                                |
| AM PFR            | Datum der letzten Adressmutation (Umzug) |
| AndererName       | Anderer Name                             |
|                   | Anmeldedatum                             |
| ARBGERDAT         | Datum vom Arbeitsbeginn                  |
| ARBGEBTEYT        | Arbeitgebertevt                          |
| BEMERKLINGEN      | Bemerkungen                              |
| BEDLIE            | Berufshezeichnung                        |
|                   | Berufscode                               |
| BEEND             | Bff-Nummer                               |
|                   | Bürgersede                               |
|                   | Denoteodo                                |
|                   | Depoileure<br>Detum der Einhürgerung     |
|                   | Einreisedatum                            |
|                   | Einwebnergede                            |
|                   | Enwonnercoue                             |
| ERWERB_CD         | Erwerbscode                              |
| FAM_CD            | Familiencode                             |
| FEUERWEHK_CD      | Feuerwenrcode                            |
| FREPUNK           | Fremdenpolizei-Nummer                    |
| GEBORI            | Geburtsort                               |
| GEBPLZ            | PLZ vom Geburtsort                       |
| GESCHIEDENTEXT    | Geschieden von                           |
| GEIRENNITEXT      | Getrennt von                             |
| HAUS_CD           | Haushaltscode                            |
| HEIMAT1           | 1. Heimatort                             |
| HEIMAT2           | 2. Heimatort                             |
| HEIMAT3           | 3. Heimatort                             |
| HEIMAT4           | 4. Heimatort                             |
| IF_Allianzname    | Allianzname                              |
| KKASSE_CD         | Krankenkassencode                        |
| KONF_CD           | Konfessionscode                          |
| KW_PER            | Datum des Konfessionswechsels            |
| LEDIGNAME         | Lediger Name                             |
| MILITAER_CD       | Militärcode                              |
| MUTTERTEXT        | Muttertext                               |
| NameInAuPass      | Name in ausländischem Pass               |
| NATION_CD         | Nationalitätscode                        |
| NNR               | N-Nummer                                 |
| SCHUTZ_CD         | Datenschutzcode                          |
| STEUER_CD         | Steuercode                               |
| TODGUELTIGAB      | Todesdatum                               |
| TODORT            | Todesort                                 |
| TODPLZ            | PLZ vom Todesort                         |
| VATERTEXT         | Vatertext                                |
| VERTRETER CD      | Vertretungsart                           |
| VERWITWETTEXT     | Verwitwet von                            |
| VORNAMEN          | Sämtliche Vornamen                       |
| WEGZUG CD         | Wegzugscode                              |
| WEGZUGDAT         | Wegzugsdatum                             |
| WEGZUGLAND CD     | Wegzugslandcode                          |
| WIEDEREINREISEDAT | Datum der Wiedereinreise                 |
| WOHN CD           | Wohnungscode                             |
| · ···             |                                          |

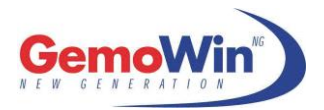

ZARNR ZGB ZIVIL\_CD ZIVILDAT ZIVILORT ZIVILPLZ ZIVILSCHUTZ\_CD ZUZ\_CD ZUZ\_CD ZUZDAT ZUZLAND\_CD ZUZORT ZUZPLZ Zentrale Ausländerregister-Nummer ZGB Artikel Zivilstandscode Zivilstandsdatum Zivilstandsort PLZ Zivilstandsort Zivilschutzcode Zuzugscode Zuzugsdatum Zuzugslandcode Zuzugsort PLZ Zuzugsort